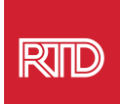

# خدمات المساعدة اللغوية

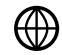

www.rtd-denver.com/language-access

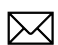

Language.services@rtd-denver.com

₩ 303.299.6000

# طريقة تغيير اللغة في متصفح الإنترنت الخاص بك

| Google Chrome   | 1 |
|-----------------|---|
| Mozilla Firefox | 4 |
| Microsoft Edge  | 6 |
| Apple Safari    | 9 |

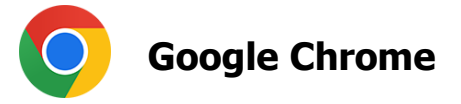

- 1. افتح متصفح Google Chrome.
- 2. في الزاوية العليا اليمنى من النافذة، انقر فوق 💷 رمز.
  - 3. حدد **Settings** من القائمة المنسدلة التي تظهر.
- 4. في النافذة التالية، انقر على 🗾 Advanced من القائمة المنسدلة.
  - 5. انقر على قسم *Languages*.

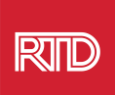

6. في قسـم *Languages*، انقر فوق **السـ***ه***م لأسـغل** الموجود على الجانب الأيمن من خيار *Language.* 

| Language<br>English                    | ~ |
|----------------------------------------|---|
| Spell check<br>English (United States) | ~ |

- 7. في القائمة التي تظهر، انقر فوق رابط Add languages
- 8. في الشاشة التالية، انقر فوق مربع الاختيار بجوار لغة واحدة أو لغات متعددة (A)، ثم انقر فوق الزر (B) Add.

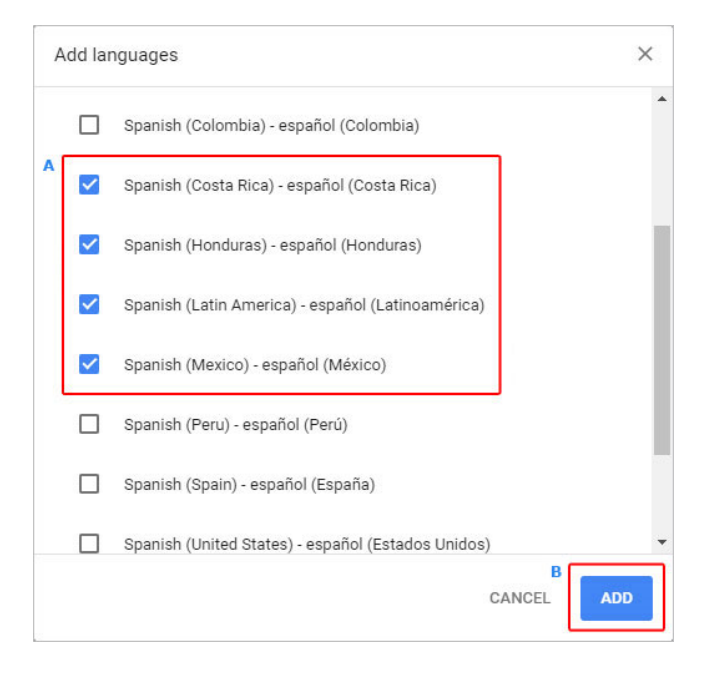

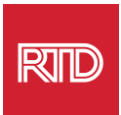

9. يجب أن تظهر اللغات المحددة حديثًا في قائمة *Language.* لاختيار لغة واحدة، انقر فوق الرمز <sup>[[]</sup> الموجود على يمين اللغة وحدد المربع الموجود بجوار Display Google. Chrome in this language

| Display Google Chrome in this language    |  |
|-------------------------------------------|--|
| Offer to translate pages in this language |  |
| Move to the top                           |  |
| Move up                                   |  |
| Move down                                 |  |
| Remove                                    |  |

10.انقر على Relaunch أو أغلق وأعد فتح متصفح Chrome لعرض اللغة الجديدة.

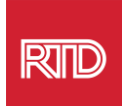

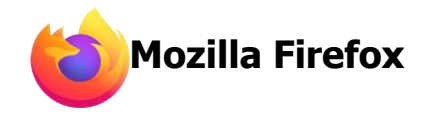

- 1. افتح متصفح Mozilla Firefox.
- 2. انقر فوق الرمز 🔳 الموجود في أعلى الزاوية اليسرى من نافذة المتصفح.
  - حدد Settings من القائمة المنسدلة التي تظهر.
  - 4. ضمن قسم *Language*، انقر فوق الزر

| Language<br>Choose the languages used to disp | lay menus,   | messages, and notifica | tions fro | m Firefox.      |
|-----------------------------------------------|--------------|------------------------|-----------|-----------------|
| English (United States)                       | ~            | Set Alternatives       |           |                 |
| Choose your preferred language fo             | r displaying | ) pages                |           | Ch <u>o</u> ose |
| Check your spelling as you type               |              |                        |           |                 |

#### 5. في النافذة، انقر فوق Select a language to add.

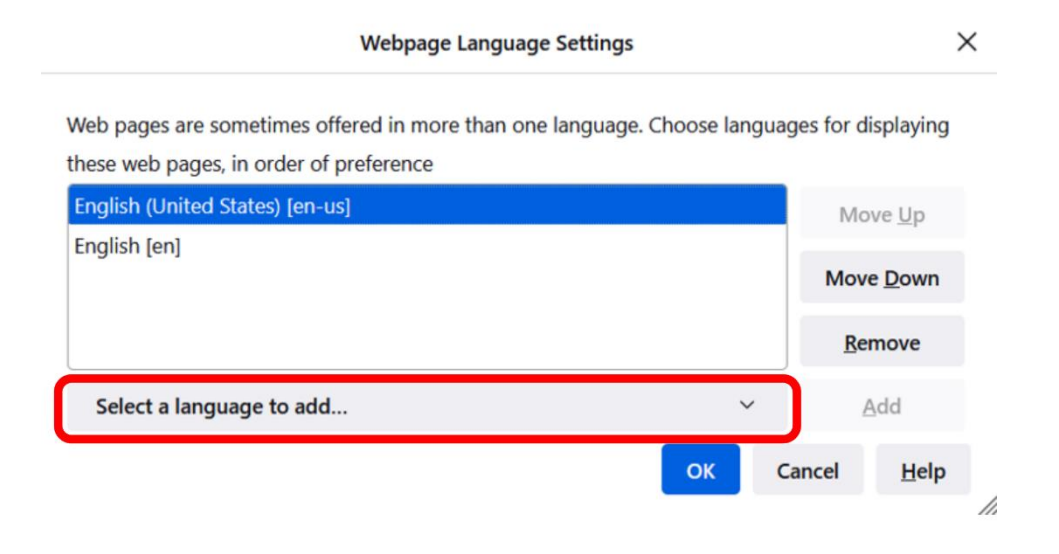

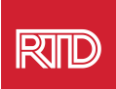

### 6. انقر فوق لغتك المطلوبة (A)، ثم انقر فوق Add، ثم انقر فوق الزر B) (B).

|   | Languages                                                                                                    | >                          |
|---|----------------------------------------------------------------------------------------------------|----------------------------|
|   | Web pages are sometimes offered in more than on<br>Choose languages for displaying these web pages,<br>preference | e language.<br>in order of |
| A | Spanish/Mexico [es-mx]                                                                                            | Move <u>U</u> p            |
|   | English/United States [en-us]                                                                                     | Move <u>D</u> own          |
|   | English [en]                                                                                                    | Remove                     |
|   | Select a language to add                                                                                          | Add                        |

7. أعد تشغيل المتصفح لعرض اللغة الجديدة.

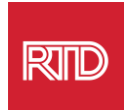

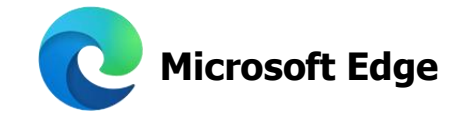

- 1. افتح متصفح Microsoft Edge.
- انقر على رمز الإعدادات والمزيد <sup>…</sup> في الزاوية العليا اليمنى من نافذة المتصفح.
  في القائمة المنسدلة، بالقرب من الجزء السفلي، حدد Settings.

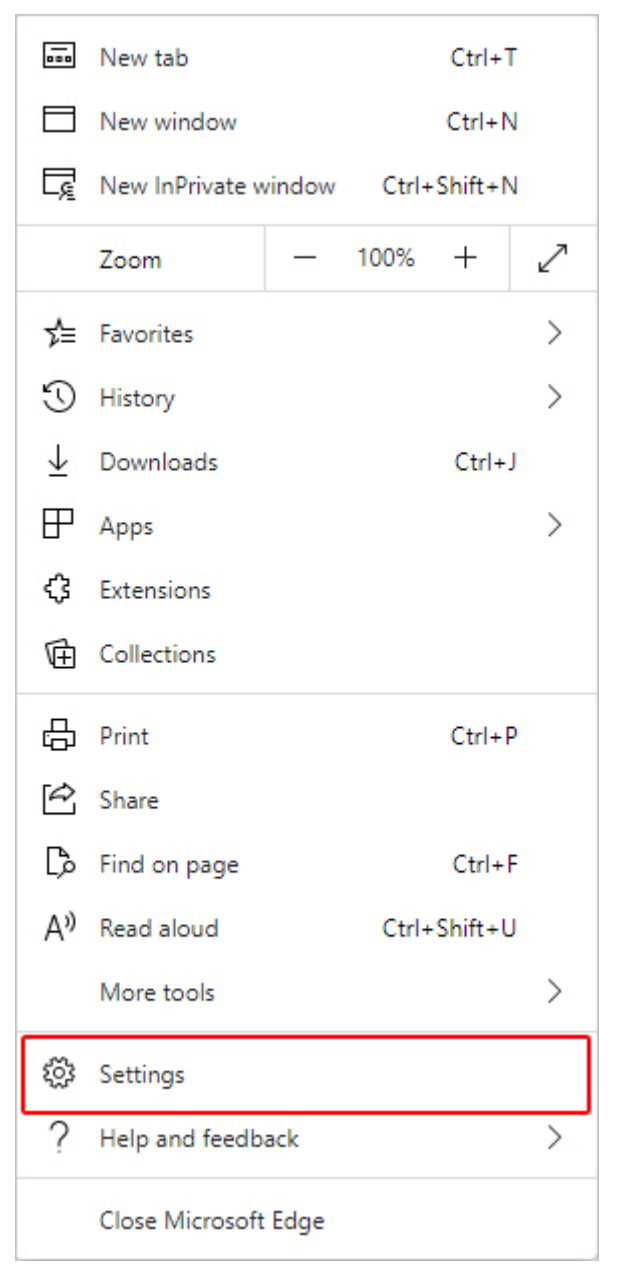

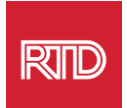

4. على الجانب الأيسر من الشاشة، ضمن Settings، انقر فوق Languages.

## Settings Q Search settings Profiles Privacy, search, and services Appearance Start, home, and new tabs 🖄 Share, copy and paste Cookies and site permissions Default browser $\downarrow$ Downloads ిం Family A<sup>t</sup> Languages Printers □ System C Reset settings Phone and other devices ☆ Accessibility About Microsoft Edge

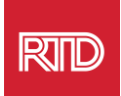

5. ضمن قسم اللغات، انقر فوق الزر Add languages.

| Languages                                                 |               |
|-----------------------------------------------------------|---------------|
| Preferred languages                                       | Add languages |
|                                                           |               |
| English (United States)                                   |               |
| English                                                   |               |
| Offer to translate pages that aren't in a language I read |               |

6. في مربع المطالبة الذي يظهر، اختر اللغة (اللغات) التي تريد أن يعرضها المتصفح، ثم انقر فوق الزر **Add.** 

| ۶        | ) Spanish                                         |
|----------|---------------------------------------------------|
| <b>~</b> | Spanish - español                                 |
|          | Spanish (Argentina) - español (Argentina)         |
|          | Spanish (Chile) - español (Chile)                 |
|          | Spanish (Colombia) - español (Colombia)           |
|          | Spanish (Costa Rica) - español (Costa Rica)       |
|          | Spanish (Honduras) - español (Honduras)           |
|          | Spanish (Latin America) - español (Latinoamérica) |
|          | Coonich (Movico) consãol (Mávico)                 |
|          | Add Cancel                                        |

- 7. ارجع إلى قسم Languages، وحدد لغتك المفضلة وانقر على الرمز <sup>....</sup> الموجود على . الجانب الأيمن.. ثم، حدد المربع الموجود بجوار .Display Microsoft Edge in this language
  - 8. انقر فوق الزر <sup>つ Restart</sup> أو أغلق المتصفح وأعد فتحه.

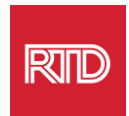

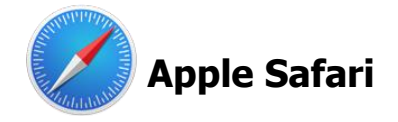

يتم دمج متصفح Safari في macOS. ومن ثَمَّ، فيتعيّن عليك الانتقال إلى إعدادات لغة Mac لتغيير اللغة المعروضة في متصفح Safari.

> 1. في أعلى الزاوية اليسرى من الشـاشـة، انقر فوق رمز Apple لفتح قائمة Apple واختر **System .Preferences**

| About This Mac                       |            |
|--------------------------------------|------------|
| System Preferences<br>App Store      |            |
| Recent Items                         | •          |
| Force Quit Safari                    | でおい        |
| Sleep<br>Restart<br>Shut Down        |            |
| Lock Screen<br>Log Out Computer Hope | へ光Q<br>ひ光Q |

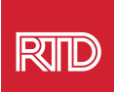

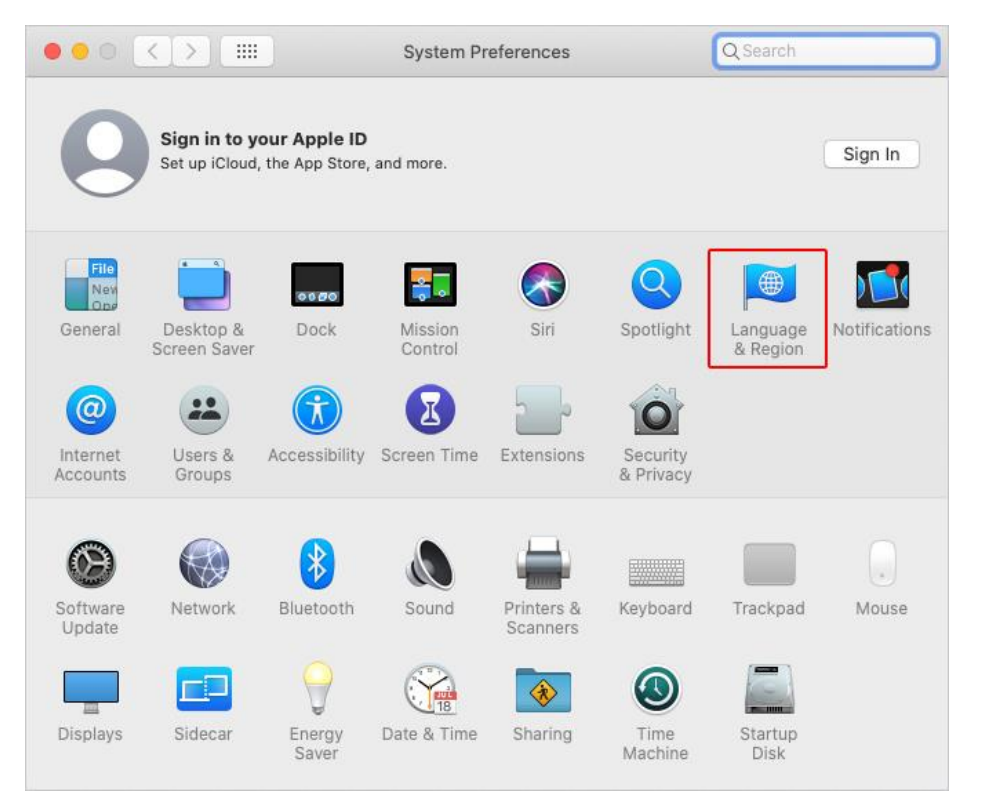

### 2. انقر فوق Language & Region في نافذة System Preferences.

3. في قائمة *Language & Region*، ضمن Preferred languages، انقر فوق **علامة** + في الجزء السفلي.

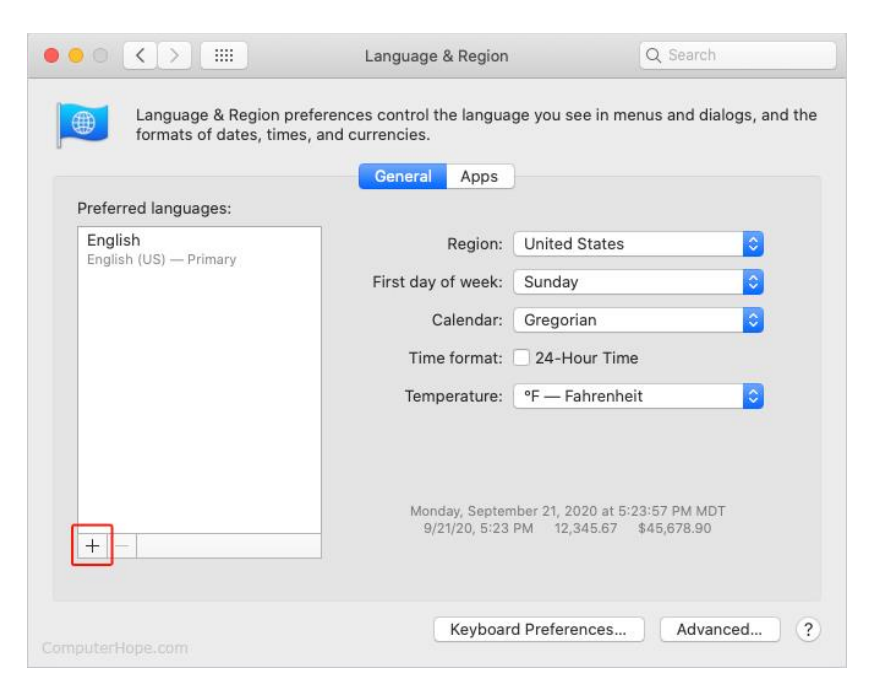

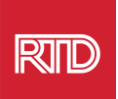

4. في القائمة المنسدلة، حدد إحدى اللغات، ثم انقر فوق زر Add.

| elect a preferred language to add:           | Q Spanish            | 8 |
|----------------------------------------------|----------------------|---|
| Español (EE. UU.) — Spanish (US)             |                      |   |
| Español — Spanish                            |                      |   |
| Español (Latinoamérica) — Spanish (Latin Ar  | merica)              |   |
| Español (Argentina) — Spanish (Argentina)    |                      |   |
| Español (Bolivia) — Spanish (Bolivia)        |                      |   |
| Español (Chile) — Spanish (Chile)            |                      |   |
| Español (Colombia) — Spanish (Colombia)      |                      |   |
| Español (Costa Rica) — Spanish (Costa Rica)  | )                    |   |
| Español (República Dominicana) — Spanish     | (Dominican Republic) |   |
| Español (Ecuador) — Spanish (Ecuador)        |                      |   |
| Español (El Salvador) — Spanish (El Salvador | r)                   |   |
| Econofiel (Guatemala) - Spanish (Guatemala)  | )                    |   |

 يجب أن تتوجه نحو التبديل إلى اللغة الجديدة.. إذا لم يكن الأمر كذلك، فانقر واسحب اللغة الجديدة إلى أعلى القائمة في الشاشة السابقة (كما هو موضح في الخطوة 3).

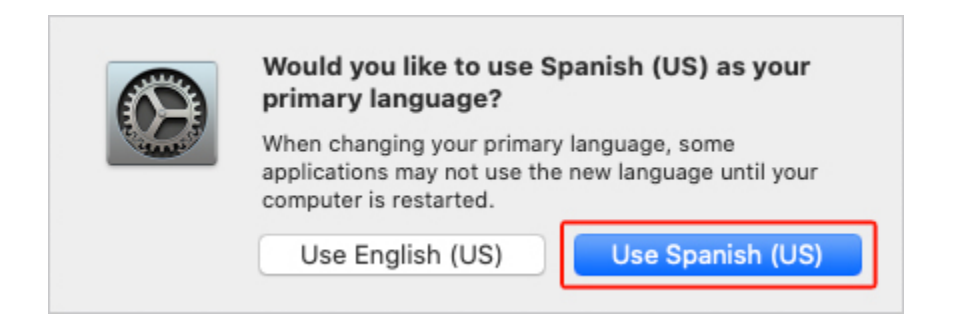

6. انقر فوق الزر إعادة **Restart Now** لتفعيل إعدادات اللغة الجديدة.

| $\textcircled{\textbf{O}}$ | Your primary language has changed. Do you want to restart your computer now?<br>Some applications may not use the new language until you restart. |
|----------------------------|----------------------------------------------------------------------------------------------------|
|                            | Don't Restart Cancel Restart Now                                                                                                    |